## Steps to Login to WebAdvisor and Register for Classes

## Go to www.redwoods.edu

Hover over the "Student Logins" in the upper left hand corner of the webpage.

Select "Webadvisor" and follow the Login steps below:

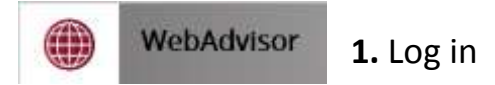

**Your User ID** – 1<sup>st</sup> letter of 1<sup>st</sup> name, last name, & last 3 digits of student ID# *Example:* Grover Washington 0320123 would be User ID: gwashington123 **Your 1<sup>st</sup> time password** – 6 digit birthday (MMDDYY) *i.e.* 021481

After you login for the first time you will be prompted to create a new password.

**2.** After logging in. Go into the blue students menu (students will only have the blue students menu)

| C S Stitus                                                                                                    | NEW SEASON OF A PAIL OF A CONSTRUCT SEA                                                                             |                                                                 |
|----------------------------------------------------------------------------------------------------|----------------------------------------------------------------------------------------------------|-----------------------------------------------------------------|
| College                                                                                                    | of the Redwoods                                                                                                    | LOG OUT MAIN MENU CONTACT US                                    |
| You are <u>atrongly encoursigned</u> to print your class<br>schedule and the payment information.<br>Classes are subject to change.                                                                                                    | WebAdvisor gives students, staff, and the community access to o<br>databases between the hours of 7 a.m. and 11p.m. | our For parameterd results, please click<br>"Reset my Password" |
| Welcome Gasdalupe!<br>To register for classes, access your student, faculty, or<br>staff records, you <u>must log in</u> .<br>Book information can be found by clicking the "Class<br>Name and Title" link found on the "Class selection<br>Results" screen.<br>No log in is required for the following links:<br>• Search for Classes (you cannot requirer via this link)<br>• What's mr Passward?<br>• What's mr Passward?<br>• Weat's mr Passward?<br>• Weat's mr Passward?<br>• Weat's mr Passward?<br>• Weat's mr Passward?<br>• Weat's mr Passward?<br>• Weat's mr Passward?<br>• Weat's mr Passward?<br>• Generic Catalog<br>• Work Registration for Federal Pinancial Aid (FAFSA)<br>• You'r Registration Catal<br>• Gurrent Catalog<br>• Wat's Information<br>• CR HOME PAGE | If you log in, you must then select one of the options that will appear on the right →                              | Students<br>Excelut<br>Employees<br>Advisors                    |

**3.** You will then see this screen. Click on "Register for Classes" under Registration.

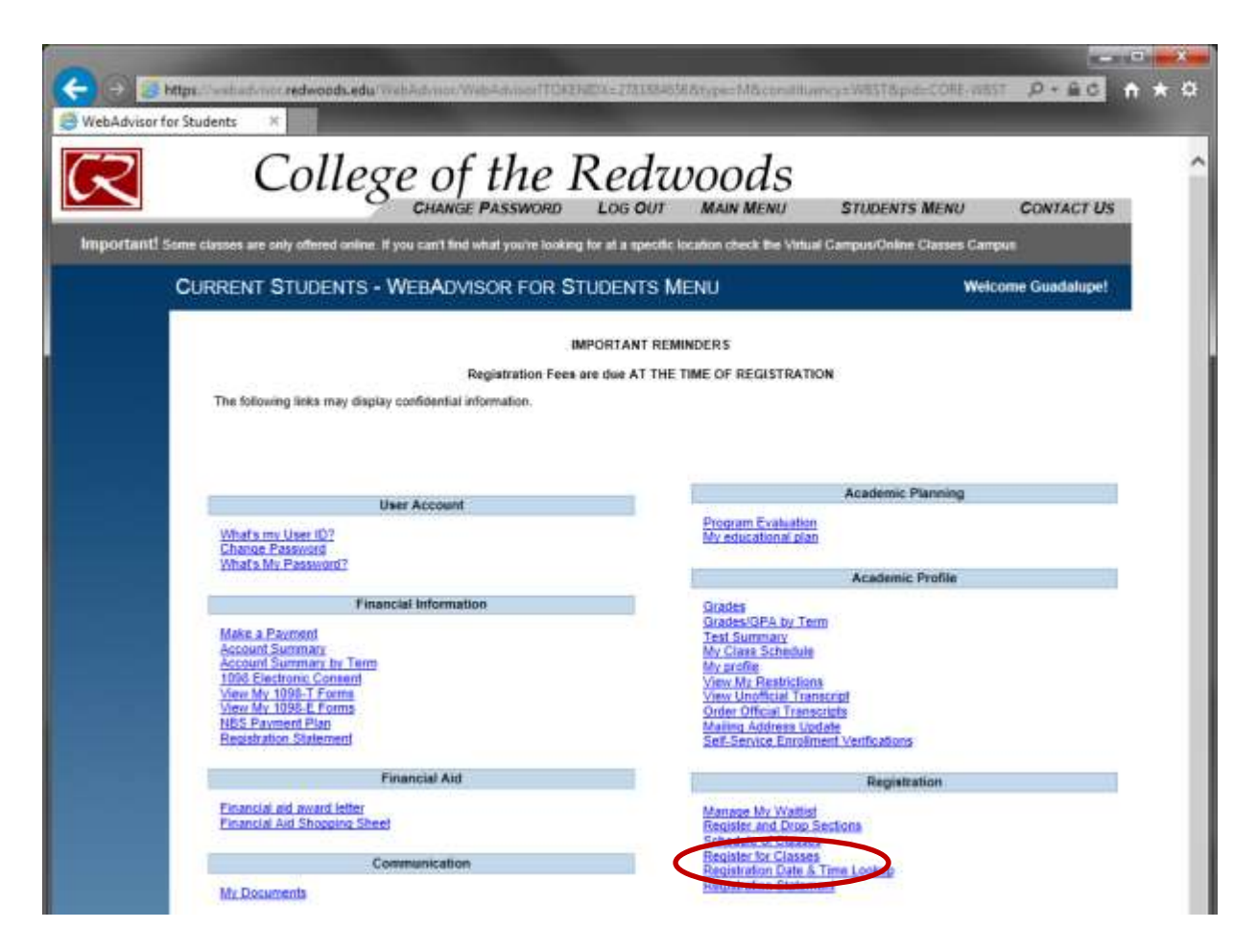

\*Many of these hyperlinks will be useful to you in the future:

Under "Financial Information" you can view your account, pay your fees, or create a payment plan.

Under "Financial Aid" and "Communication" tabs you can find information about your financial aid package and documents required to complete your Financial Aid application

Under "Academic Planning" you can view your educational plan to see all the courses required for your degree and/or transfer requirements.

Under "Academic Profile" you can view your grades and unofficial transcripts, order official transcripts, and change your address and phone number.

## 4. You will now be here. Click on "Search and Register for Classes"

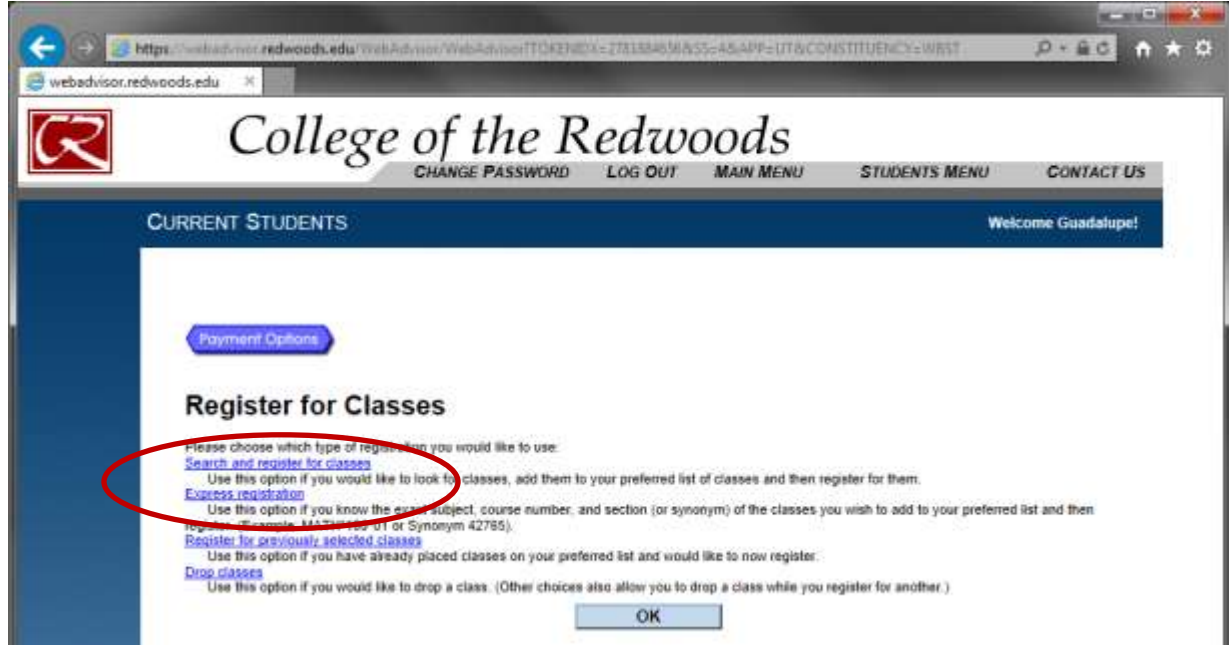

\*After clicking "Search and Register," new students will have to fill out a survey and verify information before they will be prompted to search for classes.

**5.** You will then come to this page below. Enter at a minimum the Term you are taking classes and Campus where you want to attend clases, for example, as seen

below. You may choose to enter additional/optional information in the fields based on the types and times of the courses you need. You will need to perform additional searches if looking for more than 3 subjects.

Most commonly used campus searches for students near the main campus: **Eureka Campus**= Eureka Main Campus **Alternate Locations**= Classes taught at other locations within the community (high schools, learning centers, etc)

-----

11

C . 1

| CURRENT           | STUDENTS                             |                 |               |               |              |             |                           |                  |          |                      |      | Weicome |
|-------------------|--------------------------------------|-----------------|---------------|---------------|--------------|-------------|---------------------------|------------------|----------|----------------------|------|---------|
|                   |                                      |                 |               |               | Sch          | nedule      | of Clas                   | ses              |          |                      |      |         |
|                   |                                      | Book a          | nformation ca | n be found by | clicking the | "Class Neme | and Tille <sup>+</sup> In | t found on the " | Class Se | alection Results* ec | ream |         |
| * - Required      |                                      |                 |               |               |              |             |                           |                  |          |                      |      |         |
| Terrer<br>Correse | Spring 2015 V<br>Alternate Locations | ~               |               |               |              |             |                           |                  |          |                      |      |         |
| Subject           |                                      | Course No.      |               |               |              |             |                           |                  | -        |                      |      | <br>    |
|                   | × ×                                  |                 |               |               |              |             |                           |                  |          |                      |      |         |
|                   | <b>v</b>                             |                 |               |               |              |             |                           |                  |          |                      |      |         |
| Cless Start       | Dete On or After                     |                 |               |               |              |             |                           |                  |          |                      |      |         |
| Stirt Time        | On or After V End 1                  | ne On or Before | ~             |               |              |             |                           |                  |          |                      |      |         |
| Mon 🗋             | Tue 🗌 Wes 🗌 The                      | 0 10 0          | se 🗆 s        | lun 🖸         |              |             |                           |                  |          |                      |      |         |
| Course Title      | n Haywardis)                         |                 |               |               |              |             |                           |                  |          |                      |      |         |
| Instructor's      | Last Name                            |                 |               |               |              |             |                           |                  |          |                      |      |         |

**6.** You will now select the class you want (make sure to read the comment section to make sure of any additional comments, restrictions, or

fees)

| https://webadvisor.r<br>tion Results × | edwoods.ed     | WebAdvisor/Web          | Advisor (TC)KENDIX «48299846) | 78/55×128(APP+5) | raconstri     | UENCYN | VEST    | 0 + <u>8</u> C  |
|----------------------------------------|----------------|-------------------------|-------------------------------|------------------|---------------|--------|---------|-----------------|
| С                                      | olle           | ge of                   | the Redu                      | voods            |               |        |         |                 |
|                                        |                | CHANGE PASSWO           | RD LOG OUT MAIN               | MENU S           | STUDENTS      | MENU   | HEL     | P CONTACT       |
| lasses that do not more                | t your selecti | on criteria may be disp | kayed                         |                  |               |        |         |                 |
|                                        |                |                         |                               |                  |               |        |         |                 |
| CURRENT ST                             | UDENTS         | 8                       |                               |                  |               |        |         | elcome Guadatup |
| CURRENT ST                             | UDENTS         | ŧ)                      |                               |                  |               |        |         | elcome Guadalup |
| CURRENT ST                             | UDENTS         | •                       | Section Selecti               | on Resul         | ts            |        | w       | eecome Guadalup |
| CURRENT ST                             | UDENTS         | Class Name and          | Section Selecti               | on Resul         | ts            | 2      |         | ecome Guanarup  |
| CURRENT ST<br>Select<br>Section(s)     | Term           | Class Name and<br>Title | Section Selecti               | Campus           | ts<br>Faculty | Status | Credits | Comments        |

7. Make sure you select Register and then select submit.

|                           | 19               |                   |               |                    |               |                       | WEILUS  | int Qualiani |
|---------------------------|------------------|-------------------|---------------|--------------------|---------------|-----------------------|---------|--------------|
| 1                         | Registe          | r For or          | Drop P        | reviously S        | electe        | d Class               | es      |              |
|                           |                  |                   |               |                    | 2000010       |                       |         |              |
| -                         |                  | 8                 |               |                    |               |                       |         |              |
| Action for ALL Pref. Sect | fions (or choose | below)            |               | ~                  |               |                       |         |              |
| Preferred Sections        |                  |                   |               |                    |               |                       |         |              |
| 1,000,000,000,000         |                  | Section           |               | Meeting            |               | Available             |         |              |
|                           | Term             | Name and<br>Title | Location      | Information        | Faculty       | Capacity/<br>Waitlist | Credits | CEUs         |
| Action                    |                  | manufact a        | Gerbervile    | 01/20/2015-        | 5.<br>Outorte | 40/40/0               | 3.00    |              |
| Action                    | Spring           | 95YUH-1-<br>97594 | Instructional | 05/14/2015 Lerburg |               |                       |         |              |

After registering for the class, you will be prompted to pay for your fees. Students that have qualified for the BOG will only be left with a \$39 fee; Students that do not qualify will be left with a fee of \$46 per unit plus \$39 registration fees. For more information about fees or the BOG fee waiver, call 707-476-4200.